## **保護者の皆様へ**市民ポータルサイトの登録のお願い ~LⅠNEやメールによる学校の情報配信のご案内~

東広島市では、令和3年4月よりインターネットにより市民と市役所や学校をつなぐ新たな行政サービスの 窓口として、「市民ポータルサイト」を開設します。

本ポータルサイトに登録すると、学校からのお知らせや児童生徒の安全に関する情報を、皆様の携帯電話・ スマートフォン・パソコンにLINEや電子メールで配信します。

保護者の皆様にいち早く連絡するために、ご登録をお願いします。

なお、これまで学校で利用していた保護者への一斉メールシステムに、代わるものです。

(1)主な配信内容

学校からのお知らせ、臨時休校、不審者情報等

(2) 本システムの登録開始

令和3年3月17日(水)から、登録手順1~4に従って登録をお願いします。 メールに加え、LINEへも情報配信を希望する場合は、登録手順5の実施をお願いします。 ※こどもを複数登録する場合は、登録手順3・4を繰り返し行ってください。

(3)利用条件

- ・インターネットがつながるスマートフォンや自宅のパソコンで使用できます。
- ・本システムの利用料は無料ですが、通信料などの費用は利用者負担となります。
- ・メールの発信元は、「higashihiroshima@service-now.com」から送信されます。
- ・登録された個人情報は、「市民ポータルサイト」の利用規約に従って管理を行います。
- ・東広島市からの防災情報や新型コロナウイルスの情報が、登録者全員に届きます。
- 今後「市民ポータルサイト」にて市の様々なサービスを提供する予定です。

~サービス登録手順~ 登録手順1 ポータルにアクセス QRコードを読む又はURLを入力し、市民ポータルサイトにアクセスする。 9-3-940-2 7-2-5-1-5-7 7-2-5-1-5-7 又は https://higashihiroshima.service-now.com/crm?id=csp registration ※本ポータルサイトは、ブックマーク「お気に入り登録」して下さい。 登録手順2 ログインIDの取得 (1) 2 З 4 ▼東広島市 5 ❤ 東広島市 Ξ = ₩ 東広島市 本登録が完了しました。 ログイン 罪且豐 ユーザー名 (メールアドレス) Walter all pa ログイン 市からのお知らせ 「東広島市 市 民ポータルサイト の本登録確認」 小中学校·幼稚園 0 パスワードを忘れた場合 ログイン パスワードの確認 LINE連携 UNEでもお知らせを受け取りたい方は、こちら から東広島市の公式UNEアカウントと友だちに なって、「市民ポータルサイトUNE連携」メニ ューから設定をしてください。 ○ 個人債報保護方針と利用規約に同意します。 ごみ収集日通知設定 0 さい。ごみ収集日前日に、メール お知らけします。 送信 ④ユーザ名に、先ほ ①メールアドレス・ ②先ほど登録した ⑤市民ポータルサイ ③ログインをク 姓・名・パスワード メールアドレスに、 ど登録したメールア リックする。 トトップ画面が表示 (2回)を入力し、 ドレスとパスワード される。「小学校・幼稚園」メニューを 「東広島市 市民 「個人情報保護方 ポータルサイトの本 を入力し、ログイン をクリックする。 針・利用規約に同 登録確認」が届く。 クリックする。 意」にチェックをし メール内にあるUR 「送信」をクリック Lをクリックする。 する。

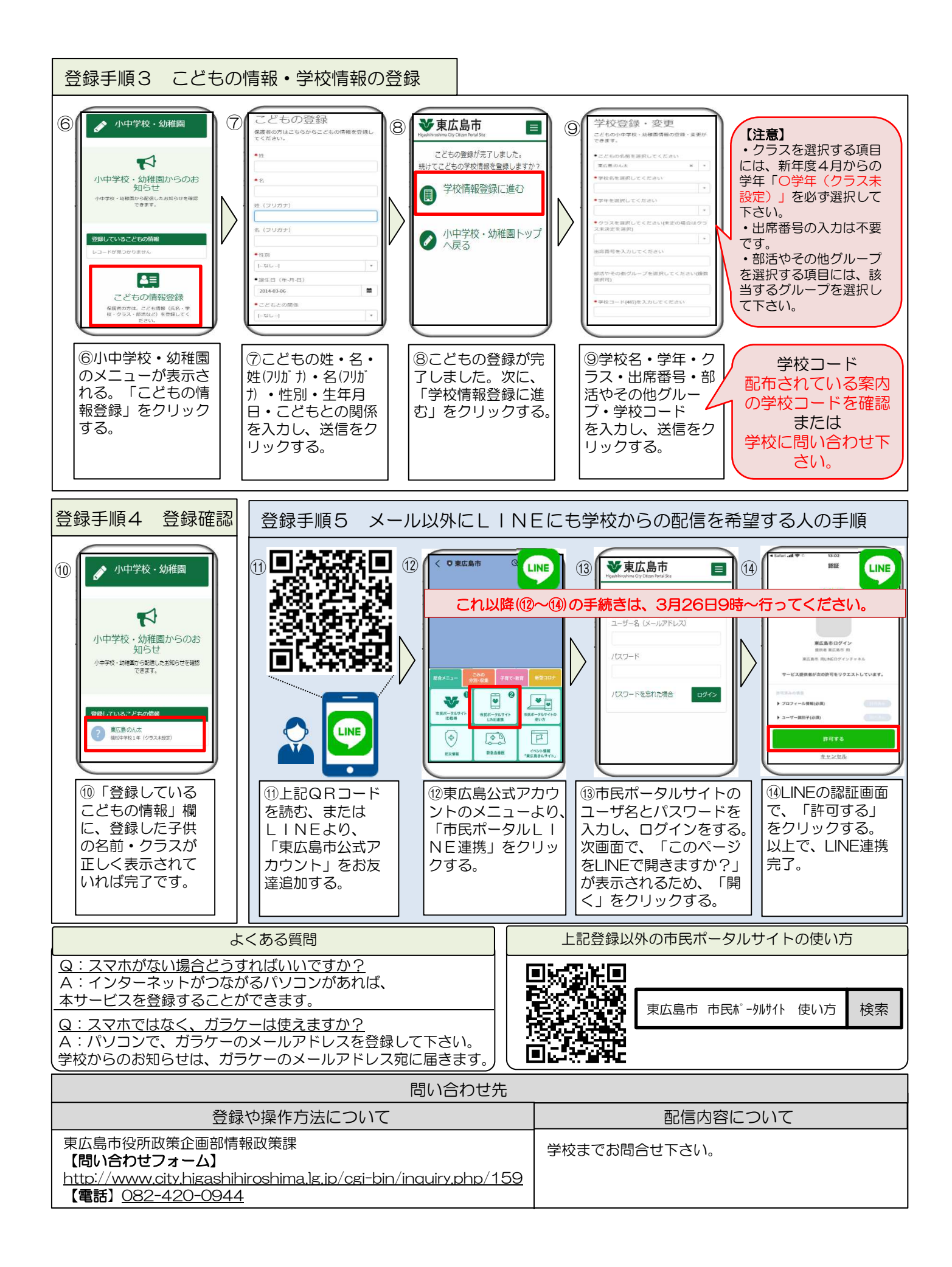